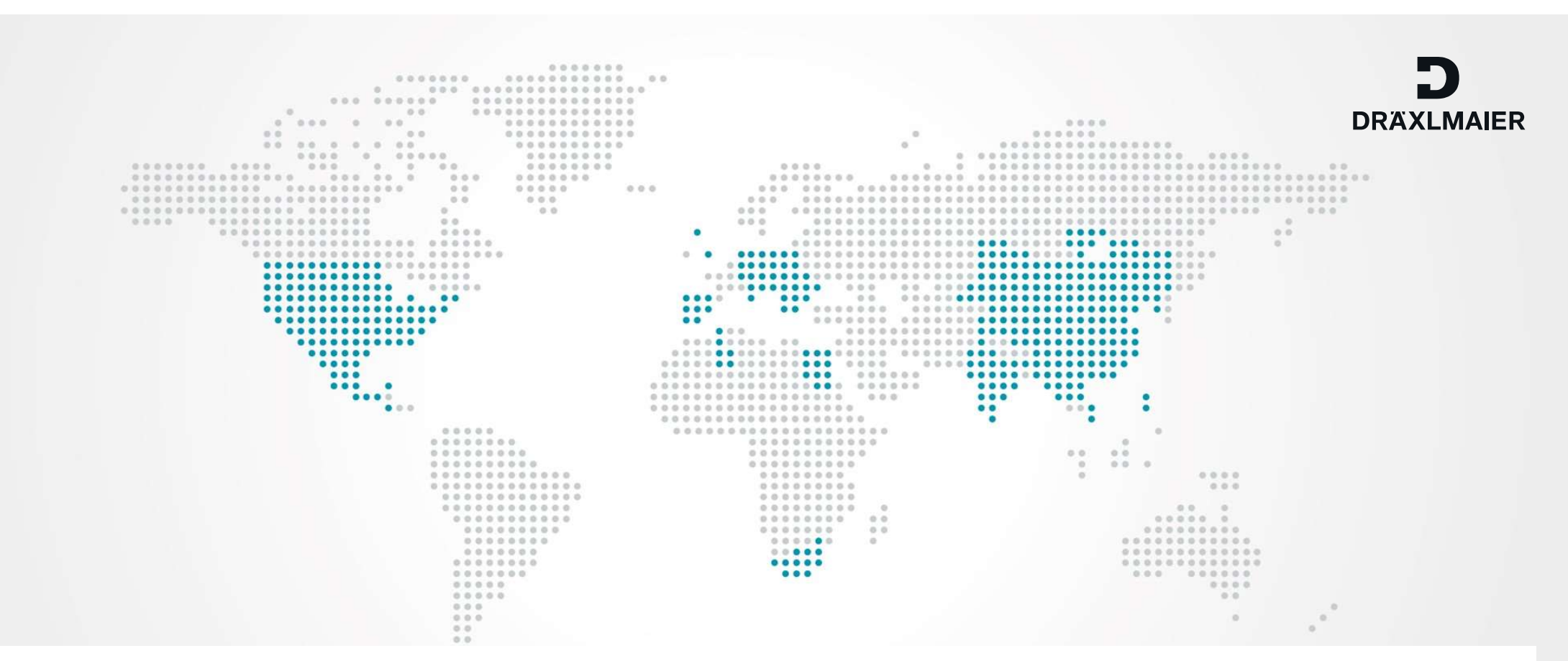

# **Zeitfensterbuchung Standort Bremen**

Anleitung Zeitfensterbuchung

01.01.2020 Zeitfensterbuchung Standort Bremen Internal: All rights reserved. Distribution within DRÄXLMAIER Group, customer and partners.

WE CREATE CHARACTER

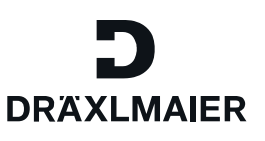

> Hilfe CARGOCLIX Mein Cargoclix Impressum | Datenschutz | Cookies | AGB Auftraggeber Dienstleister Hilfe Cargoclix Hilfe: Hauptmenü Zurück Wählen Sie Dienstleister Zum Starten wählen Sie bitte den gewünschten Bereich im oberen Menü: Auftraggeber: Als Auftraggeber wählen Sie bitte diesen Punkt, um die Zeitfensterbuchungen an Ihren Standorten zu sehen. Dienstleister: Als Dienstleister wählen Sie bitte diesen Punkt, um Zeitfensterbuchungen an Standorten Ihrer Auftraggeber durchzuführen. Mein Cargoclix: Stammdaten und Grundeinstellungen. Hilfe Wenn Sie auf einer Seite des Programms Hilfe benötigen, wählen Sie den Punkt Hilfe im oberen Menü.

01.01.2020 Zeitfensterbuchung Standort Bremen

Internat: All rights reserved. Distribution within DRÄXLMAIER Group, customer and partners

#### D DRAXLMAIER

#### **Anleitung Zeitfensterbuchung**

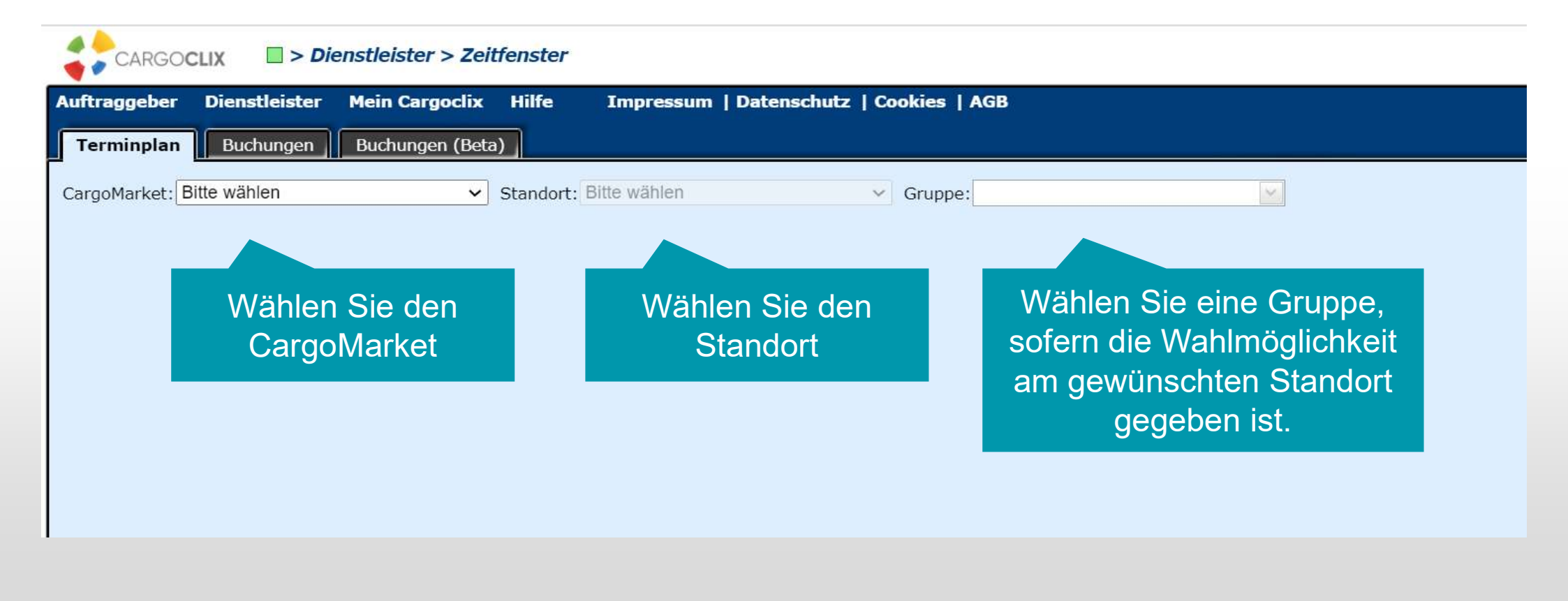

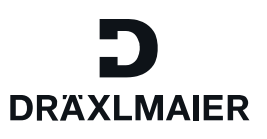

#### > Auftraggeber > Zeitfenster CARGOCLIX Auftraggeber Dienstleister Mein Cargoclix Hilfe Impressum | Datenschutz | Cookies | AGB Terminplan Buchungen Buchungen (Beta) Ihr Ansprechpartner CargoMarket: Dräxlmaier Group Standort: Vilsbiburg Gruppe: Bitte wählen $\sim$ $\sim$ Terminplan lädt nicht? Vilsbiburg < 30.12.2020 🔛 🕨 000 Schnellsuche Zoom: 00:00 00:30 01:00 01:30 02:00 02:30 03:00 03:30 04:00 04:30 05:00 05:30 Incoming Supplier 1 Sie kommen immer auf den Terminplan des aktuellen Datums und können von hier ein anderes wählen. Incoming Supplier 2 - max.5 Pallets Dunkelgraue Felder: sind nicht buchbar (Rampe geschlossen, Mittagspause, etc.) IN/ OUT Plant Trailer Change Hellgraue Felder: sind noch nicht oder nicht mehr buchbar Incoming Plant Diagonal grau gestreifte Felder: sind von anderen Kunden gebucht Weiße Felder: sind buchbar utaoina Diant

01.01.2020 Zeitfensterbuchung Standort Bremen

Internat: All rights reserved. Distribution within DRAXLMAIER Group, customer and partner

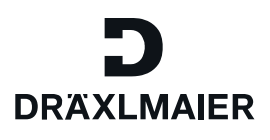

| <b>Terminplan</b> Buchungen B         | iuchunger | ı (Beta)   | Ihr Anspr             | echpartner            |                  |                  |         |             |           |          |       |   |
|---------------------------------------|-----------|------------|-----------------------|-----------------------|------------------|------------------|---------|-------------|-----------|----------|-------|---|
| CargoMarket: DräxImaier Group         |           | ✓ Star     | dort: Vilsb           | iburg                 |                  | ~                | Gruppe: | Bitte wähle | n         |          | ~     |   |
| Vilsbiburg Terminplan lädt r          | nicht?    |            |                       |                       |                  |                  |         |             |           |          |       |   |
|                                       | Sc        | hnellsuche |                       |                       | <b>d</b> 03.02.1 | 2021 🔟 🕨         | 3       | ሐ 🔁 ସ       | 5 % 6 6   | *        | 000   | Z |
|                                       | 5:00      | 05:30      | 06:00                 | 06:30                 | 07:00            | 07:30            | 08:00   | 08:30       | 09:00     | 09:30    | 10:00 | 1 |
| Incoming Supplier 1                   |           |            |                       |                       |                  |                  | Klicker | n Sie ans   | chließend | d auf Bı | uchen |   |
| Incoming Supplier 2 - max.5 Pallets 🔎 |           | Sob        | ald Sie d             | las gewü              | nschte D         | )<br>Datum       |         |             |           |          |       |   |
| IN/ OUT Plant Trailer Change 🔎        |           | zur<br>bab | Zeitfens<br>en. klick | terbuchu<br>en Sie da | ıng gewä         | ählt<br>hschte — |         |             |           |          |       | 1 |
| Incoming Plant                        |           | frei       | e Zeitfer             | ister an              |                  |                  |         |             |           |          |       |   |
| Outgoing Plant                        |           |            |                       |                       |                  |                  |         |             |           |          |       |   |
| Outgoing Customer 1                   |           |            |                       |                       |                  |                  |         |             |           |          |       |   |

01.01.2020 Zeitfensterbuchung Standort Bremen

Internat: All rights reserved. Distribution within DRÄXLMAIER Group, customer and partners.

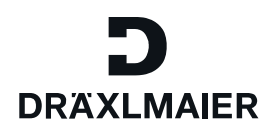

|                                                                            | Anderdrigsamrägen                                                            | Hungsdaten Phozessietans                               |                                                                          |  |  |  |  |  |  |
|----------------------------------------------------------------------------|------------------------------------------------------------------------------|--------------------------------------------------------|--------------------------------------------------------------------------|--|--|--|--|--|--|
| Auftraggeber Dienstleister Mein Cargoclix I                                | Dräxlmaier Group, Vilsbiburg: 03.02.2021, 07:00 - 07:29, Incoming Supplier 1 |                                                        |                                                                          |  |  |  |  |  |  |
| Terminplan Buchungen Buchungen (Beta)                                      | Buchendes Unternehmen                                                        | Zusätzliche Daten                                      | Daten vom Profil laden                                                   |  |  |  |  |  |  |
| CargoMarket: DräxImaier Group 🗸 St                                         | Firma<br>DräxImaier Group, Vilsbibu 🗸<br>Benutzer                            | Auftr./ Best.Nr.<br>Name des Frachtführers             | ✓ Nur eigene Profile zeigen ○ Profil überschreibt Profil                 |  |  |  |  |  |  |
| Vilsbiburg Terminplan lädt nicht?                                          | Interner Dienstleister  Buchung wiederholen                                  | Mobiltelefon                                           | Bitte wählen V<br>Name des neuen Profils                                 |  |  |  |  |  |  |
| Schnellsuch                                                                | Bis (Monat/Jahr)                                                             | LKW-Kennzeichen                                        | Das Profil wird gespeichert sobald Sie<br>den Button Speichern anklicken |  |  |  |  |  |  |
| Incoming Supplier 1                                                        | Erstellt am 23.11.2020 15:01:54                                              | Stückgut (select)<br>Bitte wählen 🗸<br>Transportnummer | Profil löschen                                                           |  |  |  |  |  |  |
| Incoming Supplier 2 - max.5 Pallets                                        | Buchungstyp<br>Standardbuchung                                               | Anzahl Colli                                           |                                                                          |  |  |  |  |  |  |
| IN/ OUT Plant Trailer Change                                               |                                                                              | Lieferant                                              |                                                                          |  |  |  |  |  |  |
| Incoming Plant Tragen Sie nun alle Daten ein und klicken Sie auf Speichern |                                                                              |                                                        |                                                                          |  |  |  |  |  |  |
| Outgoing Plant                                                             | oing Plant                                                                   |                                                        |                                                                          |  |  |  |  |  |  |

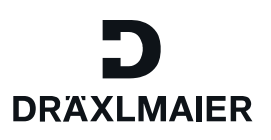

| CARGOCLIX - Auftraggeber > Zeitfenster          |                       |               |                                                                 |                  |  |  |  |  |  |
|-------------------------------------------------|-----------------------|---------------|-----------------------------------------------------------------|------------------|--|--|--|--|--|
| Auftraggeber Dienstleister                      | Mein Cargoclix Hilfe  | Impressum   D | atenschutz   Cookies   AGB                                      |                  |  |  |  |  |  |
| Terminplan Buchungen (Beta) Ihr Ansprechpartner |                       |               |                                                                 |                  |  |  |  |  |  |
| CargoMarket: Dräxlmaier Group                   | ✓ Standort:           | Vilsbiburg    | ✓ Gruppe: Bitte wählen                                          | ×                |  |  |  |  |  |
| Vilsbiburg Terminplan lä                        | dt nicht?             |               |                                                                 |                  |  |  |  |  |  |
|                                                 | Schnellsuche          |               | 03.02.2021 🔳 🕨 🤜 🖧 🌄 🧐 🛍 🕯                                      | 😹 🔒 ( 🚱 🔘 Zoor   |  |  |  |  |  |
|                                                 | 5:00 05:30 06:0       | 0 06:30 07:   | 00 07:30 08:00 08:30 09:00                                      | 09:30 10:00 10:3 |  |  |  |  |  |
| Incoming Supplier 1                             |                       | 2234          | 46547                                                           |                  |  |  |  |  |  |
|                                                 | 0                     |               | DräxImaier Group                                                |                  |  |  |  |  |  |
| Incoming Supplier 2 - max.5 Pallets             |                       |               | Stückgut (select): Bitte wählen                                 |                  |  |  |  |  |  |
| IN/ OUT Plant Trailer Change                    | Sie sehen nun Ihre ei | gene          |                                                                 |                  |  |  |  |  |  |
| Incoming Plant 🔎                                | Zeitfensterbuchur     | ng            | Bookings information<br>CCX ID: 22346547<br>23.11.2020 15:01:54 |                  |  |  |  |  |  |

01.01.2020 Zeitfensterbuchung Standort Bremen

Internal: All rights reserved. Distribution within DRÄXLMAIER Group, customer and partners.

# DRAXLMAIER

#### **Anleitung Zeitfensterbuchung**

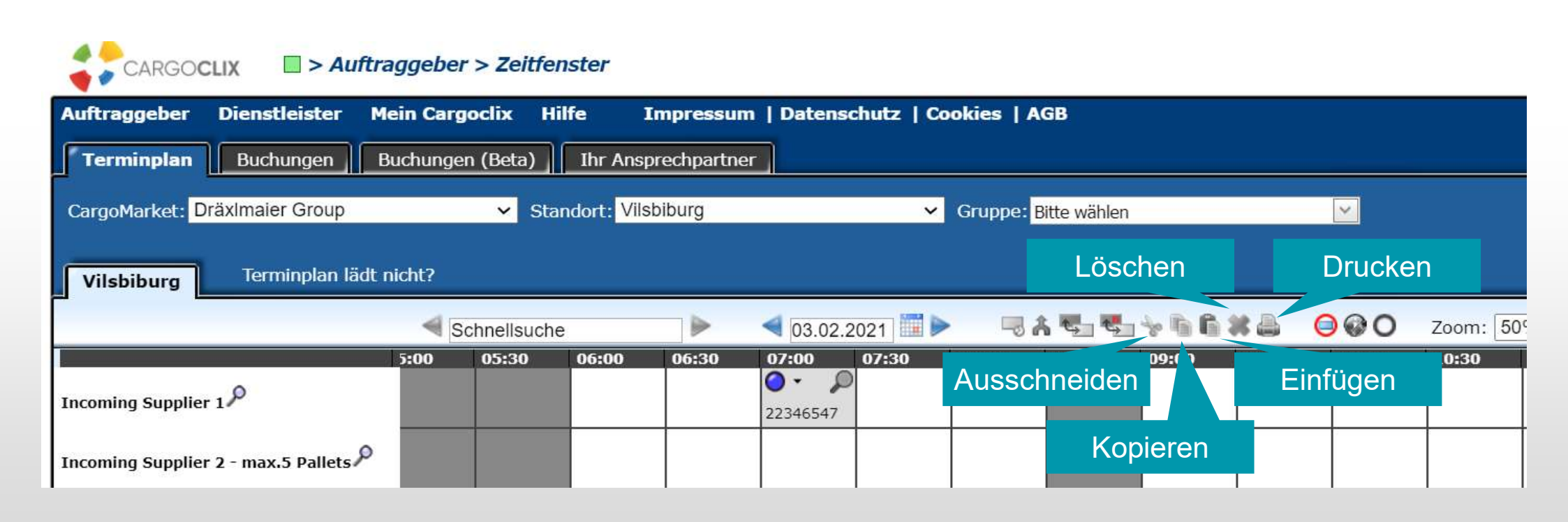

Internat: All rights reserved. Distribution within DRÄXLMAIER Group, customer and partner

| CARGOCLIX -> Auftraggeber > Zeitfenster |                |           |             |                              |             |                      |             |       |       |       |           |
|-----------------------------------------|----------------|-----------|-------------|------------------------------|-------------|----------------------|-------------|-------|-------|-------|-----------|
| Auftraggeber Dienstleister M            | ein Cargoclix  | Hilfe     | Impressum   | Datenso                      | :hutz   Coo | okies   A(           | GB          |       |       |       |           |
| Terminplan Buchungen B                  | Buchungen (Bel | ta)       | chpartner   |                              |             |                      |             |       |       |       |           |
| CargoMarket: Dräxlmaier Group           |                | Weitere H | Hilfe und ` | Videos f                     | inden S     | ie <sub>ppe: B</sub> | itte wählen |       |       | ~     |           |
| Vilsbiburg       Terminplan lädt nicht? |                |           |             |                              |             |                      |             |       |       |       |           |
|                                         | Schnell        | suche     |             | ◀ 03.02.2                    | 021         | <b>-</b> A           | <b>.</b>    | *66   | * 🖴   | 0@    | Zoom: 50% |
|                                         | 5:00 05:3      | 06:00     | 06:30       | 07:00                        | 07:30       | 08:00                | 08:30       | 09:00 | 09:30 | 10:00 | 10:30     |
| Incoming Supplier 1                     |                |           |             | <ul> <li>22346547</li> </ul> |             |                      |             |       |       |       |           |
|                                         |                |           |             |                              |             |                      |             |       |       |       |           |

Internat: All rights reserved. Distribution within DRÄXLMAIER Group, customer and partners.

D

DRÄXLMAJER

#### D DRÄXLMAIER

#### **Anleitung Zeitfensterbuchung**

Bei Rückfragen zu Ihren Lieferungen wenden Sie sich bitte an Ihre Ansprechpartner bei der Dräxlmaier Group, für den Standort Bremen: Email: <u>WareneingangWVZ@draexlmaier.com</u> Tel. +49 (0) 421 98997-988

> Bei technischen Rückfragen erreichen Sie Cargoclix: Email: <u>support@cargoclix.com</u> Tel. +49 (0) 761 – 20 55 11 00

01.01.2020 Zeitfensterbuchung Standort Bremen

Internal: All rights reserved. Distribution within DRÄXLMAIER Group, customer and partner